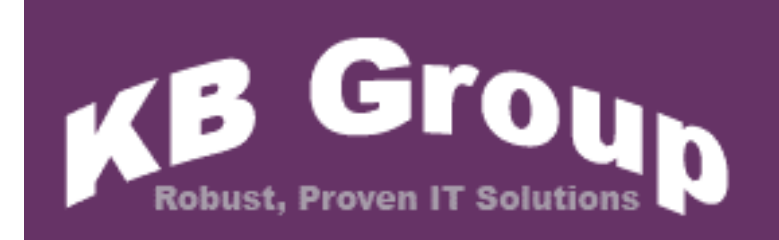

**KB Email Suite** 

**KB** Clean Mail

# **Table of Contents**

| 1. | Contact l | <u>علم المحمد المحمد المحمد المحمد المحمد المحمد المحمد المحمد المحمد المحمد المحمد المحمد المحمد المحمد المحمد ا</u> | 03 |
|----|-----------|----------------------------------------------------------------------------------------------------|----|
| 2. | What is k | KB Email Suite?                                                                                                    | 04 |
| 3. | KB Clear  | Mail Features                                                                                                    | 05 |
| 4. | Custome   | <u>r Comments</u>                                                                                                    | 06 |
| 5. | How do I  | install KB Clean Mail?                                                                                                | 07 |
| 6. | How do I  | use KB Clean Mail?                                                                                                    | 12 |
|    | 6.1       | Invoke KB Clean Mail from the Windows start menu                                                                      | 13 |
|    | 6.2       | Do a one off database configuration                                                                                   | 14 |
|    | 6.3       | Process your mailbox                                                                                                  | 18 |
|    | 6.4       | Update Failed Email                                                                                                   | 22 |

### 1. Contact Us

The primary contact at KB Group for KB Clean Mail is:

Simon Klinkhamer KB Group (UK) Ltd 69 Mildmay Road London N1 4PU

Telephone:020 7254 7256Mobile:07931 751 227Email:simon@kbgroupuk.comWeb:www.kbgroupuk.com

## 2. What is KB Email Suite?

KB Email Suite is a family of products, which enable businesses to manage the complete life cycle of all customer marketing and relationship correspondence.

The KB Email Suite is a unique product as unlike all other bulk email packages currently available there is **no fee per email**. Instead there is a one off cost for purchasing each component of the KB Email Suite and a yearly support charge which provides all upgrades as well as product support. The components can be used either together or on their own with each component available to purchase individually if preferred.

The KB Email Suite is comprised of 3 solutions.

- KB Bulk Mail
- KB Clean Mail
- KB Affiliate Tracker

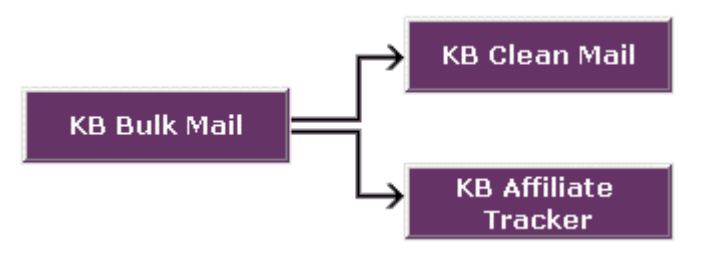

### 3. KB Clean Mail features

KB Clean Mail cleans up any invalid email addresses that have been returned as undeliverable.

- ✓ Cleans up your email address list source so that subsequent campaigns have fewer failures
- ✓ Cleans up invalid emails that have been returned as undeliverable
- ✓ Detects and reports out of office emails
- You can load any email folder (public or personal) to clean up the returned mail
- ✓ You can import email addresses, notes and contacts
- ✓ You can validate email address
- ✓ You can validate domain addresses
- ✓ You can update your Back Office system with updated email address information
- ✓ KB Clean Mail contains optimised logic for fast processing of high volumes

### **4.** Customer Comments

# Birmingham

"We tested many products and found them cumbersome and unreliable, KB Email Suite is easy to use and extremely reliable, tasks that used to take us hours to set up now only take minutes."

"If you're looking for a bulk emailing product and want to increase sales I can highly recommend KB Email Suite" .

Stephen Ebanks - Information and Sales Manager - Birmingham Hippodrome

#### Sadler's Wells

"Last year, KB Group replaced our costly bulk emailing system with the streamlined, cost-effective and user-friendly KB Group Email Suite that has proved extremely successful."

"KB Group's flexible approach means they're always available to answer queries that arise, and quickly and efficiently able to determine the right solution."

Mark Doerfel - Web Manager - Sadler's Wells Theatre

### 5. How do I install KB Clean Mail?

It is recommended that you close any applications you may be running before installing KB Clean Mail.

- KB Group will send you a zip file that contains the software
- Unzip the file
- Double click setup.exe
- The setup.exe will install the KB Clean Mail software and create a Microsoft Access database
- Below is the first screen that will appear after you click setup.exe.

| 1 | KB Clean Mail Setup                                                                                                    |
|---|----------------------------------------------------------------------------------------------------|
|   | Welcome to the KB Clean Mail installation program.<br>Setup cannot install system files or update shared files if they are in use.<br>Before proceeding, we recommend that you close any applications you may<br>be running. |
|   | OK E <u>x</u> it Setup                                                                                                    |

• Press the OK button to continue

The setup will automatically install KB Clean Mail in c:\Program Files\KB Clean Mail\. If you are happy with the default directory then press the computer icon button. If you want to change this directory then press the Change Directory button.

| 😸 KB Llean Mail 1     | Setup                                                      |                                   |
|-----------------------|------------------------------------------------------------|-----------------------------------|
| Begin the installa    | tion by clicking the button below.                         |                                   |
|                       | Click this button to install KB Clean Mail :<br>directory. | oftware to the specified destinal |
| Directory:            |                                                            |                                   |
| C. D. Sources File of | KR Clean Mail                                              | Chapge Directory                  |

• The setup will automatically create a KB Group Program Group (this is the name of the menu item in your windows menu Start->All programs->...). If you would like the menu item to be called something different simply change the name in the Program Group box.

| 🛃 KB Clea                             | an Mail - Choose Program Group                                                                                            |  |
|---------------------------------------|----------------------------------------------------------------------------------------------------|--|
| Setup will<br>You can e<br>Groups lis | l add items to the group shown in the Program Group box.<br>enter a new group name or select one from the Existing<br>st. |  |
|                                       | Program Group:                                                                                                    |  |
|                                       | KB Group                                                                                                    |  |
|                                       | Existing Groups:                                                                                                    |  |
|                                       | Accessories<br>Administrativo Toolo                                                                                       |  |
|                                       | KB Group                                                                                                    |  |
|                                       | KB Print Server<br>Microsoft Visual Studio .NET 2003                                                                      |  |
|                                       | Startup                                                                                                    |  |
|                                       | WINKAK                                                                                                    |  |
|                                       |                                                                                                    |  |
|                                       | · · · · · · · · · · · · · · · · · · ·                                                                                     |  |
|                                       |                                                                                                    |  |
|                                       | Continue Cancel                                                                                                    |  |

Press the **Continue** button to continue

• The setup program will now install the KB Clean Mail files.

| KB Clean Mail Setun   |              |  |
|-----------------------|--------------|--|
| Destination File:     |              |  |
| C:\WINDOWS\system32\@ | COMCTL32.OCX |  |
|                       |              |  |
|                       | 3194         |  |

• The following message may appear a few times when the setup is installing the individual files. If you receive this version conflict message then this means that a file on your computer is newer than the one being installed. Always keep the original file by choosing the Yes button.

| ersion Co                    | nflict                                   |                                         |                                   |
|------------------------------|------------------------------------------|-----------------------------------------|-----------------------------------|
| A file being<br>system. It i | copied is not newe<br>is recommended tha | r than the file cur<br>at you keep your | rrently on your<br>existing file. |
| File name:                   | 'C:\Program Files\                       | KB Clean Mail\KB                        | Clean Mail.mdb                    |
| Description                  | : "                                      |                                         |                                   |
| Your versio                  | יח: "                                    |                                         |                                   |
| Do you war                   | nt to keep this file?                    |                                         |                                   |

• If the KB Clean Mail was setup successfully, the following will appear.

| KB | Clean Mail Setup                                | , |
|----|-------------------------------------------------|---|
|    | KB Clean Mail Setup 🔀                           |   |
|    | KB Clean Mail Setup was completed successfully. |   |
|    |                                                 |   |

### 6. How do use KB Clean Mail?

After successfully installing KB Clean Mail, use the steps below as a guide of how KB Clean Mail works. The following pages describe each of these steps in more detail.

- Invoke KB Clean Mail from your Windows Start menu
- Do a one off database configuration setup
- Process your mailbox
- Update failed/bounced back email addresses

#### 6.1 Invoke KB Clean Mail from the Windows Start Menu

- Choose Start->All Programs->"your KB Email Suite program group" from your Windows Start Menu.
- The following KB Clean Mail screen will appear.

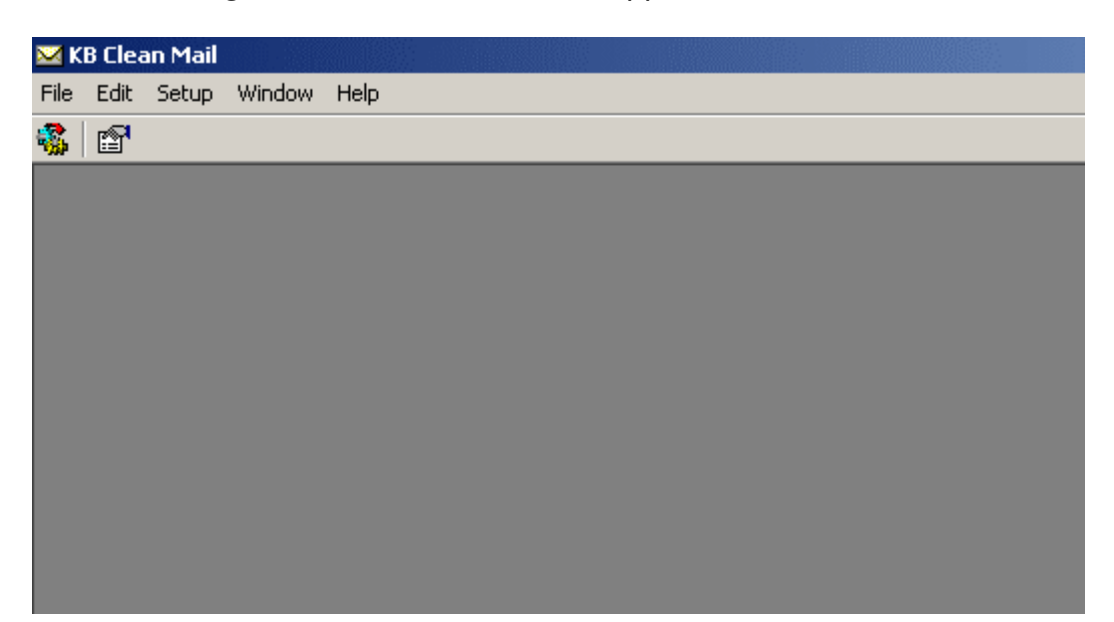

#### 6.2 Do a one off Database Configuration

The *Locate Application Databases* screen allows you to change the location of your KB Clean Mail Access database and to select the back office eticketing database that contains your email addresses. You need to select the back office database so that KB Clean Mail knows which database to update when it modifies invalid emails.

• From the menu bar choose Setup then Database Configuration.

| KB Clean Mail               |                                                                                                    |                |
|-----------------------------|----------------------------------------------------------------------------------------------------|----------------|
| File Edit Setup Window Help |                                                                                                    |                |
|                             |                                                                                                    |                |
|                             | Locate Application Databases<br>Please select the KB Clean Mail database containing the tables necessary to run<br>this application as well as the main email address database to update. | OK             |
|                             | Select the directory containing the KB Clean Mail data tables<br>C:\Program Files\KB Clean Mail\KB Clean Mail.mdb                                                                         | Browse         |
|                             | Select the database containing the email addresses you want to update<br>Provider=MSDASQL.1;Extended Properties="DSN=Barbican;Description=Barb                                            | <u>B</u> rowse |
|                             | Select which system you are using<br>Enta                                                                                                    |                |

• The following *Locate Application Databases* screen will appear.

Select the directory containing the KB Clean Mail data tables

When KB Clean Mail is installed it creates the KB Clean Mail Access (.mdb) database in the directory where the application was installed, typically c:\Program Files\KB Clean Mail. This location is fine for most installations. However if you have multiple KB Clean Mail installations you may prefer to have them all use the one central Access database. Use the Database Configuration to set this up.

Select the database containing the email addresses you want to update

• Press the **Browse** button. The following *Select Data Source* screen will appear.

| 🔀 KB Clean Mail |                                                                                                    |                                                                                                    |           |      |
|-----------------|----------------------------------------------------------------------------------------------------|----------------------------------------------------------------------------------------------------|-----------|------|
| File Edit Setup | Window Help                                                                                                    |                                                                                                    |           |      |
|                 | ocate Application Databases<br>Please select the KB Clean Mail database c<br>this application as well as the main e                                                                                                   | ontaining the tables necessary to run                                                                                                    | пк        | 21 X |
|                 | Select the directory containing the KB Cle<br>C:\Program Files\KB Clean Mail\KB Clea<br>Select the database containing the email<br>Provider=MSDASQL_1.Extended Properti<br>Select which system you are using<br>Enta | File Data Source Machine Data Sour<br>Look in: Data Sources<br>D5N Name:<br>Select the file data source that dess<br>You can use any file data source that dess<br>You can use any file data source that dess | ce        | New  |
|                 |                                                                                                    |                                                                                                    | OK Cancel | Help |

• Press the **Machine Data Source** tab. The following *Machine Data Source* screen will appear.

| KB Clean Mail<br>File Edit Setup Window H                                                                                                    | elp                                                                                                    |                                                                                                |                                                                                      |                                                        |
|----------------------------------------------------------------------------------------------------|----------------------------------------------------------------------------------------------------|------------------------------------------------------------------------------------------------|--------------------------------------------------------------------------------------|--------------------------------------------------------|
| Intersection Intersection In | Databases<br>Clean Mail database containing t<br>Select Data Source<br>File Data Source Machine Da<br>Data Source Name<br>Barbican<br>dBASE Files<br>Excel Files<br>FRANK<br>Lyris<br>MS Access Database<br>Survey<br>Tate | he tables ne<br>ata Source<br>System<br>User<br>System<br>System<br>System<br>System<br>System | Description<br>Barbican<br>Frank Lyris<br>Lyris<br>Survey<br>Tate                    | ок 1<br>? Х                                            |
|                                                                                                    | A Machine Data Source is s<br>"User" data sources are spe<br>sources can be used by all t                                                                                                    | pecific to thi<br>ecific to a us<br>users on this                                              | is machine, and canno<br>er on this machine. "S<br>machine, or by a syste<br>OK Cano | New<br>t be shared.<br>ystem" data<br>em-wide service. |

- Select the row containing the name of your back office eticketing system. Contact your system administrator if you are insure about what information to use here. In the example above the Barbican has been selected.
- Press the **OK** button. The following *SQL Server Login* screen will appear.

| 🔀 KB Clean Mail   |                            |                                    |             |                 |
|-------------------|----------------------------|------------------------------------|-------------|-----------------|
| File Edit Setup V | Vindow Help                |                                    |             |                 |
| 🐝 🖻               |                            |                                    |             |                 |
|                   |                            |                                    |             |                 |
|                   |                            |                                    |             |                 |
|                   | SQL Server Login           |                                    | x           | I .             |
|                   |                            |                                    |             |                 |
| Locate Ap         | Data Source:               | Barbican                           | OK          |                 |
|                   | 🔽 Use Trusted C            | onnection                          | Cancel      |                 |
| Please se<br>this |                            | A desirates to a                   | Help        | ок              |
|                   | Coginita.                  | Auministrator                      |             |                 |
| Colort H          | Password:                  |                                    | Options >>  |                 |
| Select th         | rem Filer (KP. Clean Mail) | KP. Class Mail adh                 |             | Browse          |
| LC. VETOGI        | rain Files (KD Clean Mail) | Ko Clean Mail IIIdo                |             | <u>D</u> 104456 |
| Select th         | ie database containing th  | ne email addresses you want to upo | late        |                 |
| Provider          | r=MSDASQL.1;Extended       | Properties="DSN=Barbican;Descr     | iption=Barb | Browse          |
| Select w          | hich system you are usin   | a                                  |             |                 |
| Enta              | -                          | ĺ                                  |             |                 |
|                   |                            |                                    |             |                 |
|                   |                            |                                    |             |                 |

- The Use Trusted Connection check box stays ticked.
- Press the **OK** button. The *Locate Application Databases* screen *SQL Server Login* screen will appear.

#### Select which system you are using

- Choose your appropriate back office eticketing system.
- Press the **OK** button.

#### 6.3 Process your Mailbox

Process your mailbox allows you to upload all of the bounced back emails from the mailbox you used for your email campaign.

- From the menu bar choose File then Process Mailbox...
- The following Select Mail Box or Contacts to Process screen will appear.

| KB Clean Mail<br>File Edit Setup | Window Help                                                                                                    |
|----------------------------------|----------------------------------------------------------------------------------------------------|
| 🠝   🖆 👘                          |                                                                                                    |
| _                                |                                                                                                    |
|                                  | Select Mail Box or Contacts to Process      Select the Exchange Server folder containing the failed emails or contacts: |
|                                  | Select Mail Box Folder Selected Mail Box:                                                                               |
|                                  | - You can review the contents of the mail box by clicking the Check Mail Box Contents button:                           |
|                                  | Specify the name of the table the imported mail messages or contacts will be saved to:                                  |
|                                  |                                                                                                    |
|                                  | Review Existing Import Cancel                                                                                           |

• Press the **Select Mail Box Folder** button. The *Select Folder* screen will appear

| 🔀 KB Clean Mail             |  |
|-----------------------------|--|
| File Edit Setup Window Help |  |
| File Edit Setup Window Help |  |

The Personal Folders above is an example; you may have different folder names.

- Press the button to navigate through your folders until you locate the mailbox that sent our your email campaign. Contact your system administrator if you cannot locate your mailbox.
- Press the **OK** button. The *Select Mail Box or Contacts to Process* screen will reappear with your chosen mailbox name beside Selected Mail Box.

| 🔀 KI | 3 Clea                                                                      | an Mail       |              |                    |                |                  |              |         |              |          |       |      |     |
|------|-----------------------------------------------------------------------------|---------------|--------------|--------------------|----------------|------------------|--------------|---------|--------------|----------|-------|------|-----|
| File | Edit                                                                        | Setup         | Window       | Help               |                |                  |              |         |              |          |       |      |     |
| 🐝    | P                                                                           |               |              |                    |                |                  |              |         |              |          |       |      |     |
|      |                                                                             |               |              |                    |                |                  |              |         |              |          |       |      |     |
|      |                                                                             |               |              |                    |                |                  |              |         |              |          |       |      |     |
|      |                                                                             | Select        | Mail Bo      | k or Conta         | cts to Pro     | ocess            |              |         |              |          |       |      | ×   |
|      | Select the Exchange Server folder containing the failed emails or contacts: |               |              |                    |                |                  |              |         |              |          |       | - 1  |     |
|      |                                                                             | Selec         | st Mail Bo   | x Folder           | Colootod I     | Mail David       | labou        |         |              |          |       |      |     |
|      |                                                                             | <u></u> 0.000 |              |                    | Selecteur      |                  | mbox         |         |              |          |       |      |     |
|      |                                                                             |               |              |                    |                |                  |              |         |              |          |       |      | - 1 |
|      |                                                                             | - You ca      | n review t   | he contents        | of the mai     | I box by clid    | cking the Ch | heck Ma | al Box Cont  | ents bu  | tton: |      |     |
|      |                                                                             | Check         | Mail Box     | Contents           |                |                  |              |         |              |          |       |      |     |
|      |                                                                             |               |              |                    |                |                  |              |         |              |          |       |      |     |
|      |                                                                             | – Specifu     | the name     | a of the tabl      | a the import   | ed mail me       |              | ontacto | will be easy | ed to: - |       |      |     |
|      |                                                                             | - Specily     | uie name     |                    | = the import   | .eu mairme       | ssayes or c  | oniacis |              | eu (o.   |       |      |     |
|      |                                                                             | Inbox09       | 10905180     | 1                  |                |                  |              |         |              |          |       |      |     |
|      |                                                                             | 🔲 Igno        | ore failed e | •<br>emails with ( | ) ut of Office | e subject lir    | ne prefix    |         |              |          |       |      |     |
|      |                                                                             | -             |              |                    |                |                  |              |         |              |          |       |      | - 1 |
|      |                                                                             |               |              |                    |                | Deview           |              |         | leve est     | 1.1      | C     |      |     |
|      |                                                                             |               |              |                    |                | <u>n</u> eview t | aisung       |         | Tubou        |          | Lan   | icei | ┙║  |
|      |                                                                             |               |              |                    |                |                  |              |         |              |          |       |      |     |

- If you would like to review the contents of your selected mailbox then press the <u>Check Mail Box Contents</u> button. The Microsoft Outlook screen will display, to exit this screen press the x button.
- KB Clean Mail automatically generates a file name for the table to import your mailbox into. Change this name if it's not appropriate.
- If you don't want to import Out of Office emails then click this box.
- You are now ready to import your mailbox. This process will import all the emails or contacts from your selected folder into the KB Clean Mail database. It may take some time to process based on the number of records. Press the **Import** button to import your selected mailbox into your table.
- The following *Microsoft Outlook Warning* screen will appear. This warning screen is a built in Microsoft security feature that has detected that someone is accessing your email. That someone in this case is the KB Clean Mail program.

| 🔀 KB Clean Mail                                                             |
|-----------------------------------------------------------------------------|
| File Edit Setup Window Help                                                 |
|                                                                             |
|                                                                             |
|                                                                             |
| Select Mail Box or Contacts to Process                                      |
| Select the Exchange Server folder containing the failed emails or contacts: |
| Select Mail Box Folder Selected Mail Boy: Johov                             |
|                                                                             |
|                                                                             |
| Microsoft Dutlook                                                           |
| Check Mail B A program is trying to access e-mail addresses you have        |
|                                                                             |
| Specify the na choose "No".                                                 |
| Inbox1209051                                                                |
| Allow access for 1 minute                                                   |
| I Ignore faile Yes No Help                                                  |
|                                                                             |
| <u>Review Existing</u> <u>Import</u> Cancel                                 |
|                                                                             |
|                                                                             |

- In order for the KB Clean Mail to process your mailbox, you need to click the "Allow access for 1 minute" box. This is a security feature of Outlook, which protects unauthorised access to your mailbox.
- Press the **Yes** button to import your mailbox.
- The following *Update Email Addresses* screen will appear. It displays the contents of your selected mailbox with the email addresses extracted.

#### 6.4 Update Failed Email Addresses

You can access the Update Email Addresses screen via:

- The steps in "9.3 Process Your Mailbox" Or
- From the menu bar choose File then Process Mailbox...
- Press the **Review Existing** button to import your mailbox
- The following *Imported Mail Box List* screen will appear

| 🔀 KB Clean Mail |                                |                                                                                                    |  |  |  |  |  |  |  |  |
|-----------------|--------------------------------|----------------------------------------------------------------------------------------------------|--|--|--|--|--|--|--|--|
| File            | Edit Set                       | up Window Help                                                                                                    |  |  |  |  |  |  |  |  |
| <b>i</b>        | r                              |                                                                                                    |  |  |  |  |  |  |  |  |
|                 | Sel<br>Sel<br>You<br>Ch<br>Spe | Imported Mail Box List Here are all the previously imported mail boxes. Select the mail box you wish to process and click the select button. You will then be able to continue editing the mail box Action as required. You can remove any unrequired mail boxes by clicking them and hitting the delete button. Exercise caution deleting mail boxes as this cannot be undone. It is recommended that you periodically compact the database after deleting previously imported mail boxes to reduce the database size and improve performance. Inbox1209051805 Inbox1209051751 Inbox1209051617 Inbox2706051617 |  |  |  |  |  |  |  |  |
|                 |                                | <u>S</u> elect <u>D</u> elete Cancel                                                                                                    |  |  |  |  |  |  |  |  |

The Imported Mail Box List screen allows you to:

- Review/edit previously imported mailboxes. Highlight the mailbox you wish to review and press the **Select** button. The *Update Email Addresses* screen will appear.
- Remove unrequired mailboxes. Highlight the mailbox you wish to remove and press the **Delete** button.

The *Update Email Addresses* screen contains 'bounced back' emails from your campaign. The *Update Email Addresses* screen allows you to fix the failed email addresses in your Back Office ticketing system via KB Clean Mail.

| 🔀 KB Clean Mail |                                                                                    |                                 |                                  |                            |           |                       |                              |                                           |  |  |  |
|-----------------|------------------------------------------------------------------------------------|---------------------------------|----------------------------------|----------------------------|-----------|-----------------------|------------------------------|-------------------------------------------|--|--|--|
| File            | Edit                                                                               | Setup Window Help               |                                  |                            |           |                       |                              |                                           |  |  |  |
| <b>8</b>        | P                                                                                  |                                 |                                  |                            |           |                       |                              |                                           |  |  |  |
|                 |                                                                                    |                                 |                                  |                            | _         | _                     |                              |                                           |  |  |  |
|                 |                                                                                    |                                 |                                  |                            |           |                       |                              |                                           |  |  |  |
|                 | Update Email Addresses                                                             |                                 |                                  |                            |           |                       |                              |                                           |  |  |  |
|                 | Here are the contents of the selected mail box with the email addresses extracted. |                                 |                                  |                            |           |                       |                              |                                           |  |  |  |
|                 | ۱f,                                                                                | you wish to update an email a   | ddress set the action to U (for  | Update) and enter the rev  | ised ema  | il address into the   | New Email Address colum      | n. The                                    |  |  |  |
|                 | da                                                                                 | atabase will be updated with th | iis value. If you want to ignore | a specific email address : | set the a | ction to I (for Ignor | e). This record will not be  | updated.                                  |  |  |  |
|                 | Y                                                                                  | ou can order the results by any | column (except Email Messag      | ge) by clicking the column | header.   |                       |                              |                                           |  |  |  |
| Г               |                                                                                    |                                 | Extracto                         | d Empil Addrosp Info       | motio     | n //nhov/120005       | 1751)                        |                                           |  |  |  |
| -               |                                                                                    | Email Address                   | Now Email Address                | Domain                     | Action    | Email Sender          | Email Subject                | Email Message                             |  |  |  |
|                 |                                                                                    | nancy.clarke@example.co         | nancy@example.com                | example.com                | U         | Nancy Clarke          | Mail delivery failed: return | This message was created automati         |  |  |  |
|                 | ,                                                                                  | louise.kindle@eg.om             | louise.kindle@eg.com             | Error: Invalid Email Addre | U         | Louise Kindle         | Mail delivery failed: return | This message was created automati         |  |  |  |
|                 |                                                                                    | Error: No email address found   |                                  | Error: Invalid Email Addre |           | Tom Middleton         | Mail delivery failed: return | This message was created automati         |  |  |  |
|                 |                                                                                    | Error: No email address found   |                                  | Error: Invalid Email Addre | 1         | Steve Rocker          | Mail delivery failed: return | This message was created automati         |  |  |  |
| -               |                                                                                    | Error: No email address found   |                                  | Error: Invalid Email Addre | 1         | Peter Thompson        | Mail delivery failed: return | This message was created automati         |  |  |  |
| -               |                                                                                    | Error: No email address found   |                                  | Error: Invalid Email Addre | 1         | Freddie Flowers       | Mail delivery failed: return | This message was created automati         |  |  |  |
|                 |                                                                                    | martin.myles@example.co         | martin.myles@example.com         | Error: Invalid Email Addre | U         | Martin Myles          | Mail delivery failed: return | This message was created automati         |  |  |  |
|                 |                                                                                    | Error: No email address found   |                                  | Error: Invalid Email Addre | I         | Nicola Smith          | Mail delivery failed: return | This message was created automati         |  |  |  |
|                 |                                                                                    | Error: No email address found   |                                  | Error: Invalid Email Addre |           | Andrew Skye           | Mail delivery failed: return | This message was created automati         |  |  |  |
|                 | 1                                                                                  | mark.indigo@eg.om               | mark.indigo@eg.com               | Error: Invalid Email Addre | U         | Mark Indigo           | Mail delivery failed: return | This message was created automati         |  |  |  |
|                 |                                                                                    |                                 |                                  |                            |           |                       |                              |                                           |  |  |  |
|                 |                                                                                    |                                 |                                  |                            |           |                       |                              |                                           |  |  |  |
|                 |                                                                                    |                                 |                                  |                            |           |                       |                              |                                           |  |  |  |
|                 |                                                                                    |                                 |                                  |                            |           |                       |                              |                                           |  |  |  |
|                 |                                                                                    |                                 |                                  |                            |           |                       |                              |                                           |  |  |  |
|                 |                                                                                    |                                 |                                  | 1                          |           |                       | 1                            |                                           |  |  |  |
|                 |                                                                                    |                                 | Back                             |                            | ge _      | Update Email Ad       | dresses <u>C</u> los         | se la la la la la la la la la la la la la |  |  |  |
|                 |                                                                                    |                                 |                                  |                            |           |                       |                              |                                           |  |  |  |

- Highlight the row you want to correct. Please note, you can only correct emails where an email address exists in the Email Address column. If there is no email address in this column or if there is an error message it means that the import process couldn't detect what the failed email address was. The import program looks at the contents of each failed email for the email address. You can press the View Select Message button to find the failed email address yourself and then update it manually in the Email Address column.
- Enter the correct email address in New Email Address column
- Set the Action column to U (update) for email addresses you want to update or I (ignore) for the email addresses you don't want to update.
- Keep repeating the process above until you are ready to update your Back Office ticketing. You can update as many times as you like
- Press the **Update Email Addresses** button. The following box will appear informing you that this process will update your Back Office ticketing system with the selected email addresses. It may take some time based on the number of records.

| 🔀 K  | 'B Clean Mail                                                                                                    |                                |                            |            |                       |                       |                   |                              |  |  |  |
|------|----------------------------------------------------------------------------------------------------|--------------------------------|----------------------------|------------|-----------------------|-----------------------|-------------------|------------------------------|--|--|--|
| File | Edit Setup Window Help                                                                                                    |                                |                            |            |                       |                       |                   |                              |  |  |  |
|      | r and a state of the state of the state of t |                                |                            |            |                       |                       |                   |                              |  |  |  |
|      |                                                                                                    |                                |                            |            |                       |                       |                   |                              |  |  |  |
|      |                                                                                                    |                                |                            |            |                       |                       |                   |                              |  |  |  |
| 2    | Vupdate Email Addresses                                                                                                    |                                |                            |            |                       |                       |                   |                              |  |  |  |
|      | Here are the contents of the sele                                                                                                    | cted mail box with the email   | addresses extracted.       |            |                       |                       |                   |                              |  |  |  |
|      | If you wish to update an email ac                                                                                                    | ldress set the action to U (fo | Update) and enter the r    | evised e   | mail address into th  | e New Email Addres    | s column. The     |                              |  |  |  |
|      | database will be updated with thi                                                                                                    | is value. If you want to ignor | e a specific email addres  | s set the  | action to I (for Igno | ore). This record wil | not be updated.   |                              |  |  |  |
|      | You can order the results by any                                                                                                    | column (except Email Messa     | age) by clicking the colur | nn heade   | er.                   |                       |                   |                              |  |  |  |
|      | [ ·                                                                                                    |                                | Streets of Except Add      | va a a lui | formation (Indone     | 4 900051 751          |                   |                              |  |  |  |
|      | Email Address                                                                                                    | Now Email Address              | Domain                     | Action     | Email Sender          | Email Subject         |                   | Email Mossago                |  |  |  |
|      | nancy.clarke@example.co                                                                                                    | nancy@example.com              | example.com                | U          | Nancy Clarke          | Mail delivery failed: | returning message | This message was created aut |  |  |  |
|      | louise.kindle@eq.om                                                                                                    | louise.kindle@eg.com           | Error: Invalid Email Addr  | U          | Louise Kindle         | Mail delivery failed: | returning message | This message was created aut |  |  |  |
|      | Error: No email address found                                                                                                    |                                | Error: Invalid Email Addr  | 1          | Tom Middleton         | Mail delivery failed: | returning message | This message was created aut |  |  |  |
|      | Error: No email address found                                                                                                    |                                | Error: Invalid Email Addr  | 1          | Steve Rocker          | Mail delivery failed: | returning message | This message was created aut |  |  |  |
|      | Error: No email address found                                                                                                    |                                | Error: Invalid Email Addr  | 1          | Peter Thompson        | Mail delivery failed: | returning message | This message was created aut |  |  |  |
|      | Error: No email address found                                                                                                    |                                | Error: Invalid Email Addr  | 1          | Freddie Flowers       | Mail delivery failed: | returning message | This message was created aut |  |  |  |
|      | martin.myles@example.co                                                                                                    | martin.myles@example.com       | Error: Invalid Email Addr  | U          | Martin Myles          | Mail delivery failed: | returning message | This message was created aut |  |  |  |
|      | Error: No email address found                                                                                                    |                                | Error: Invalid Email Addr  | 1          | Nicola Smith          | Mail delivery failed: | returning message | This message was created aut |  |  |  |
|      | Error: No email address found                                                                                                    |                                | Error: Invalid Email Addr  | 1          | Andrew Skye           | Mail delivery failed: | returning message | This message was created aut |  |  |  |
|      | mark.indigo@eg.om                                                                                                    | mark.indigo@eg.com             | Error: Invalid Email Addr  | U          | Mark Indigo           | Mail delivery failed: | returning message | This message was created aut |  |  |  |
|      |                                                                                                    | KB Clear                       | Mail                       |            |                       | ×                     | ī l               |                              |  |  |  |
|      |                                                                                                    |                                |                            |            |                       | <u></u>               |                   |                              |  |  |  |
|      | This process will update Enta with the selected email addresses.                                                                                                    |                                |                            |            |                       |                       |                   |                              |  |  |  |
|      | I timay take some time to process based on the number of records.<br>Are you sure you wish continue?                                                                                                    |                                |                            |            |                       |                       |                   |                              |  |  |  |
|      |                                                                                                    |                                |                            |            |                       |                       |                   |                              |  |  |  |
|      | L                                                                                                    |                                | OK                         |            | Cancel                |                       | 1                 |                              |  |  |  |
|      |                                                                                                    | Bacl                           |                            |            |                       |                       | Close             |                              |  |  |  |
| -    |                                                                                                    |                                |                            |            |                       |                       |                   |                              |  |  |  |
|      |                                                                                                    |                                |                            |            |                       |                       |                   |                              |  |  |  |

• Press the **OK** button to continue.